| 2015 | 1  |
|------|----|
| 2015 |    |
| 2015 |    |
| 2015 |    |
| 2015 |    |
| 2015 |    |
| 2015 | 8  |
| 2015 |    |
|      |    |
| 2015 | 13 |
| 2015 | 14 |
| 2015 |    |
| 2015 |    |
|      |    |
|      |    |
|      |    |
|      |    |
|      |    |
|      |    |
|      |    |
|      |    |
|      |    |
|      |    |
|      |    |

|   |   |     |    |     |   |   |   |   |   |   |   |   |   |   | • | • | • | • | • | • | • | • | • | • | • |   | • | • |   | <br>•   |     | <br>• • | • |     |   | • | - | • | - | • | • | • | - |     |     |   | • | • | • | • | • | • | • | • |     | • • | • |   | • |   | • | 3 | 30 |
|---|---|-----|----|-----|---|---|---|---|---|---|---|---|---|---|---|---|---|---|---|---|---|---|---|---|---|---|---|---|---|---------|-----|---------|---|-----|---|---|---|---|---|---|---|---|---|-----|-----|---|---|---|---|---|---|---|---|---|-----|-----|---|---|---|---|---|---|----|
|   |   |     |    |     |   |   |   |   |   |   |   |   |   |   |   |   | • | • | • | • | • | • | • | • | • |   | • | • |   |         |     |         |   |     |   | • | - | • |   | • | • | • | - |     |     |   | • | • | • | • | • | • | • | - |     |     | • |   | - |   | • | 3 | 34 |
|   |   |     |    |     |   |   |   |   | • | • | • | • | • |   | • | • | • | • | • | • | • | • | • | • | • |   |   |   | • |         | • • | <br>    |   |     |   | • | • | • | • | • | • | • | • |     | • • |   | • | • | • | • | • | • | • | • |     |     | • |   | - | • | • | 3 | 38 |
|   |   |     |    |     |   |   |   |   |   |   |   |   |   |   |   |   |   |   |   |   |   |   |   |   |   |   |   |   |   |         |     |         |   |     |   |   |   |   |   |   |   |   |   |     |     |   |   |   |   |   |   |   |   |   | •   | •   | • | • | • | • |   | 4 | Ю  |
|   |   |     |    |     |   |   |   |   |   |   |   |   |   |   | • | • | • | • | • | • | • | • | • | • | • | • | • | • |   | <br>•   |     | <br>• • | • |     |   | • |   | • | • | • | • | • | • |     |     |   | • |   | • | • | • | • | • | • |     | • • | • |   | • | • | • | 2 | ю  |
|   |   |     |    |     |   |   |   |   | • | • | • | • | • | • | • | • | • | • | • | • | • | • | • | • | • |   | • | • |   |         |     | <br>• • | • |     |   | • | - | • |   | • | • | • | - |     |     |   | • | • | • | • | • | • | • | - |     | • • | • | • | • |   | • | 2 | ю  |
|   |   |     |    |     |   |   |   |   | • | • | • | • | • | • | • | • | • | • | • | • | • | • | • | • | • |   | • | • | • | •       |     | <br>• • | • | • • | • | • | • | • | • | • | • | • | • | •   | • • |   | • | • | • | • | • | • | • | - |     |     | • |   | - | • | • | 2 | ю  |
| 1 | • | •   |    |     |   | • | • | • | • | • | • | • | • | • | • | • | • | • | • | • | • | • | • | • | • |   |   | • |   | <br>    |     | <br>    |   |     |   | • |   | • | • | • | • | • | • |     |     |   | • | • | • | • | • | • | • | • |     |     | • |   | • |   | • | Z | 15 |
| 2 |   |     |    | • • |   | • | • |   | • | • | • | • | • | • | • | - | • | • | • | • | • | • | • | • | • |   | • |   |   | <br>•   |     |         | - |     |   | • | - | • | - | • | • | • | - |     |     |   | • | • | • | • | • | • | • | • |     |     |   |   |   |   |   | ۷ | 16 |
| 3 |   |     |    |     |   | • | • |   | • | • | • | • |   | • |   | • | • | • | • | • | • | • |   | • |   |   |   |   |   | <br>• • |     |         | - | • • | • | • |   | - | • | • | • | • | - | •   |     |   | • | • | • | • | • | • | • | - |     |     | • |   |   |   |   | 2 | 17 |
| 4 |   |     |    |     | • |   |   |   | • | • | • | • |   |   |   | • | • |   | • | • |   |   |   | • |   |   |   |   | • | <br>•   |     | <br>•   | • |     | • |   |   | • | • | • | • | • |   | • • |     | • | • |   | • |   | • | • | • | - |     |     |   |   |   |   |   | 2 | 19 |
| 5 |   |     |    |     |   |   |   |   | • | • | • | • | • |   |   | - | • | • | • | • |   |   |   |   |   |   |   |   |   | <br>    |     | <br>    |   |     |   | • |   | - |   | • | • | • |   |     |     |   |   |   | • |   |   | • | • | • | . , |     |   |   |   |   |   | 5 | 51 |
| 6 |   |     |    |     |   |   |   |   |   |   |   | • |   |   |   | - | • |   |   |   |   |   |   |   |   |   |   |   |   | <br>    |     |         |   |     |   |   |   | - |   | - |   | • | - |     |     |   |   |   |   |   |   | • |   | - |     |     |   |   |   |   |   | 5 | 52 |
| 7 |   |     |    |     |   |   |   |   |   | • |   |   |   |   |   |   | • |   |   | • |   |   |   |   |   |   |   |   |   |         |     |         |   |     |   |   |   | - |   | • | • | • |   |     |     |   |   |   | • |   |   | • |   | - |     |     |   |   |   |   |   | Ę | 53 |
| 0 |   |     |    |     |   |   |   |   |   |   |   |   |   |   |   |   |   |   |   |   |   |   |   |   |   |   |   |   |   |         |     |         |   |     |   |   |   |   |   |   |   |   |   |     |     |   |   |   |   |   |   |   |   |   |     |     |   |   |   |   |   | F | 54 |
| 0 | • | • • | •• | ••• |   | • | • | • | • | • | • | • | • | • | • | • | • | • | • | • | • | • | • | • | • | • | • | • | • | •       | ••• | <br>•   | • | • • | • | • | • | • | • | • | • | • | • | •   | ••• |   | • | • | • | • | • | • | • | • |     |     | - | • | - | • | • |   |    |
|   |   |     |    |     |   |   |   |   |   |   |   |   |   |   |   |   |   |   |   |   |   |   |   |   |   |   |   |   |   | <br>    |     | <br>    |   |     |   |   |   |   |   |   |   |   |   |     |     |   |   |   |   |   |   |   |   |   |     |     |   |   |   |   |   | Ę | ว5 |

#### 2015

- 1. 2015
- 2.
- 3.
- 4.
- 5.
- 6.

7. 2014 12

8.

9.

1.

2.

3.

4.

| 6. |  |  |
|----|--|--|
|    |  |  |
|    |  |  |
|    |  |  |
|    |  |  |
| 7. |  |  |
|    |  |  |

9. 10 10

10.

:

## 2015

- 1
- 2
- 2.
- 3.
- 4.
- 5.
- 1.

- 2. 3.
- 4. 5 31
- 1.
- 2.
- 3.
- 1.

3.

1.

2.

## 2015

1. 2 2.

3. 2015 3 11 2015 5 13

- 4. 10
- 5.
- 6.

- 2.

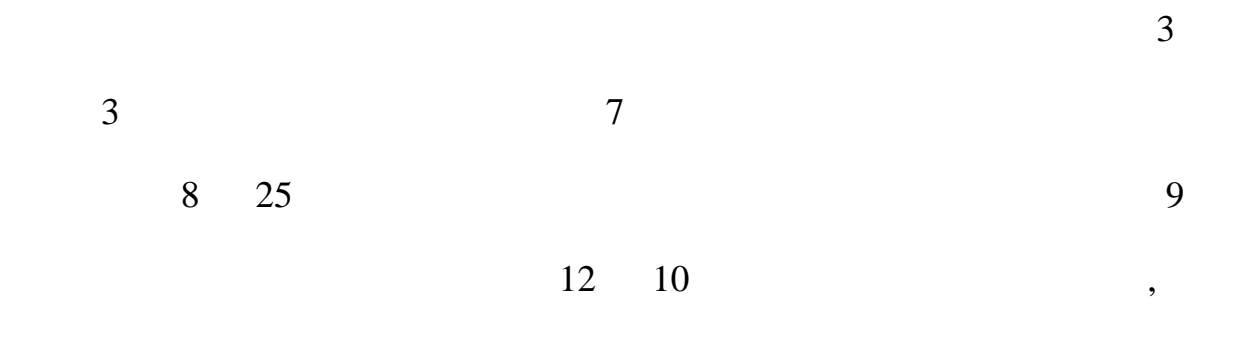

## 

1.

3.

5.

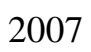

- 4.

:

- 1
- 6
- 2
- 3 4.
- 5.

- 1.
- 2.
- 3.

### 2015

- 1 7 2 3 10
- 4.
- 1.

[2005]5

2.

3.

[2004]5 [2005]11

( [2008]10

)

6 20

(1997)

(2005)

(2003)

?

1. 1 XX XX XX XX 2 2. 1

2

1

10

1.

2.

3.

2 [ ] 3

> 84111097 39332297 87331735

| 1 |  |  |  |
|---|--|--|--|
| 2 |  |  |  |
| 3 |  |  |  |
|   |  |  |  |
| 4 |  |  |  |
|   |  |  |  |
| 5 |  |  |  |

| 甲方:               |             |                  |
|-------------------|-------------|------------------|
| 用人单位              | 名称 中国银行股份有限 | <b>段公司广东省分</b> 行 |
|                   |             |                  |
|                   |             | 1050市元、西南1937年   |
|                   | <u> </u>    |                  |
|                   |             | 并至现行经济或限公司广东省分   |
|                   |             | 中国综行股份有限公司广东省分   |
| -Ling Cases in 22 |             |                  |

| 用人          | 单位名称       | 普华永道中天会计师   | 事务所有限公司广州领                    | 分所   |
|-------------|------------|-------------|-------------------------------|------|
| Ę           | ŧ系人        | 楼.          | 电话                            | 020- |
| i<br>S      | <u>製作:</u> | 上的历史中区部江南   | (10年)、「回答10 <del>至3月1</del> 8 | 兆 —— |
|             | 性质         | 建它          | •                             |      |
| 用人革领        | 上級主管部()    | 广州市人力资源和    | 143(保障局                       | ·    |
| Seres Santa | 单位名称       | 广州南方人才市场    |                               |      |
| 相源透取        | 详细地址       | 广州市关于可路1045 | a.                            |      |

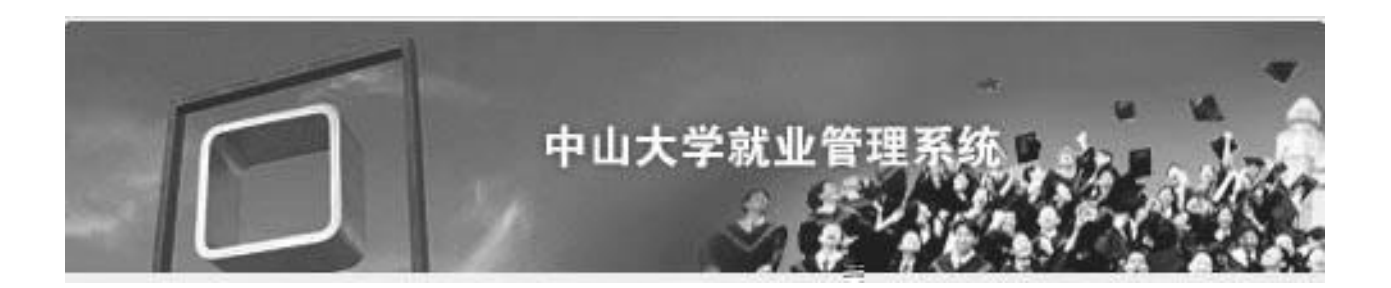

http://202.116.65.109:8080/login\_teacher.aspx

#### http://202.116.65.109:8080/login\_student.aspx

1. 1 IE

http://202.116.65.109:8080/login\_teacher.aspx

2. http://career.sysu.edu.cn

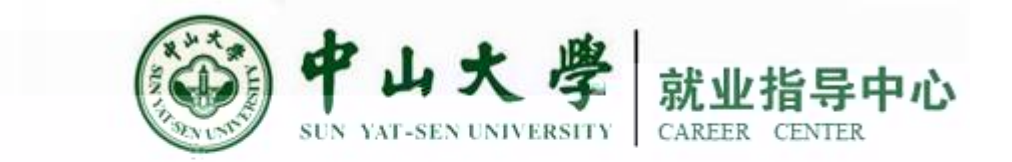

|   | 首页                              | 事务 告                     | 招聘专区      | 就业管理       | 就业指导            |
|---|---------------------------------|--------------------------|-----------|------------|-----------------|
|   |                                 | 用户登录                     |           | 图文新闻       |                 |
|   | 帐号:<br>密码:<br>⊙ 用人<br>○ 就业<br>叠 | 单位<br>中心<br><b>⑦</b> 院系都 | 学业生<br>牧师 | 、「「「「「「」」」 | <b>龙岗区医疗卫</b> 生 |
| * | ~                               | 进入就业管理系统                 |           |            | 1 an            |

|        | 中山大学就业管理系 |    |
|--------|-----------|----|
| ◎ 老师登录 |           |    |
| •用户名:  | • 密码:     | GO |
|        |           |    |

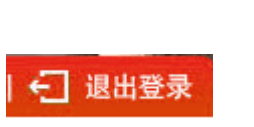

GO

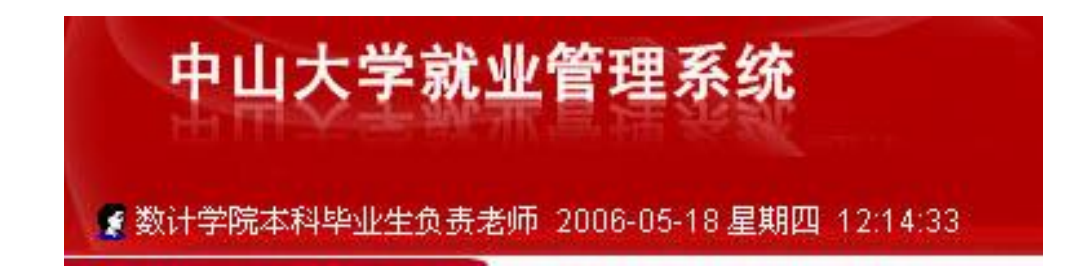

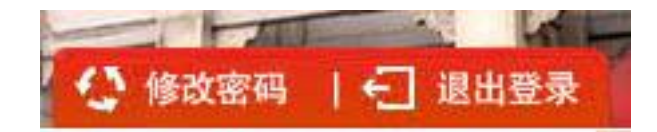

The second second secon

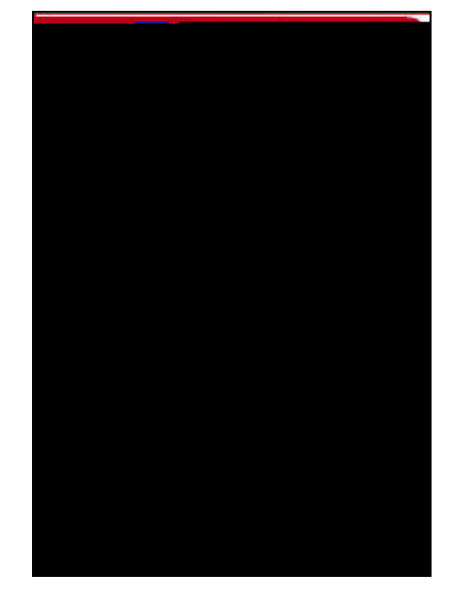

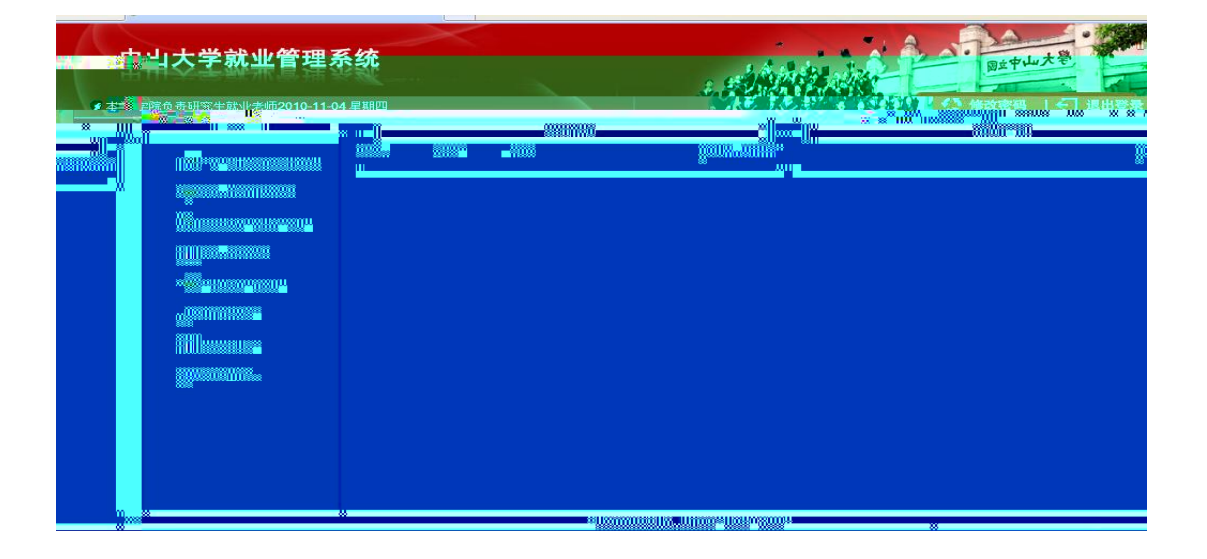

|              | <b>《</b> 》一修改资 |  |
|--------------|----------------|--|
| 修改登陆密码       |                |  |
| 旧密码:<br>新密码: | •••••          |  |
| <b>确认密码:</b> | •••••          |  |
| 确定 退出        |                |  |

2.4.1

| S:数学与计算科学学院 ▼ 专业:所有专业 ▼ 学号姓名: 生源          | D#   |  |  |  |  |  |  |  |  |  |  |  |  |  |
|-------------------------------------------|------|--|--|--|--|--|--|--|--|--|--|--|--|--|
|                                           | 1.00 |  |  |  |  |  |  |  |  |  |  |  |  |  |
|                                           | 地    |  |  |  |  |  |  |  |  |  |  |  |  |  |
| 万:所有学历 💙 性别:所有性别 💙 民族:所有民族 💙 政治面貌:所有 💙    | 学    |  |  |  |  |  |  |  |  |  |  |  |  |  |
| 年份: 2008年 🔽 立即搜索                          |      |  |  |  |  |  |  |  |  |  |  |  |  |  |
| 数:1 √批量通过 40 退出                           | 学生   |  |  |  |  |  |  |  |  |  |  |  |  |  |
| 姓名院系 专业 学历 个人确认 学院确认 中心确认 培养方式 🗌          | 学号   |  |  |  |  |  |  |  |  |  |  |  |  |  |
| 李 数学与计算科学学院 信息与计算科学 本科生毕业 已确认 未确认 未确认 非定向 | 0436 |  |  |  |  |  |  |  |  |  |  |  |  |  |
|                                           | 1    |  |  |  |  |  |  |  |  |  |  |  |  |  |

2.4.2

| đ  | 「一些小牛 文為资料管理」<br>一面批單計 ,      |     |                |                                                |           |                                           |                                  |                                 |                |                                       |             |                   |               |       |      |          |
|----|-------------------------------|-----|----------------|------------------------------------------------|-----------|-------------------------------------------|----------------------------------|---------------------------------|----------------|---------------------------------------|-------------|-------------------|---------------|-------|------|----------|
|    |                               |     | 院系<br>学历<br>毕业 | : 数学与<br>·· <b>所有学</b><br>年份: <mark>200</mark> | 计算科<br>   | 学学院 🗸 🗧<br>生别 🕫 <mark>所</mark> 留<br>立即 搜索 | ∰<br>∰<br>∰<br>∰<br>↓<br>一<br>民族 | <u>₩</u><br>* <mark>1</mark> 98 | \$ <b>天</b> 族- | <mark>──</mark> 政治面貌                  | 学号/)<br>:~~ | 姓名:  <br>所有       | <b>~</b>      |       | 原地:┃ |          |
|    | ┙╻。退出                         |     | 学生数            | <b>t:</b> 267                                  |           |                                           |                                  |                                 |                |                                       |             |                   |               |       |      |          |
| 确认 | 培养方式                          |     | 学号             |                                                | 姓名        | 院系                                        |                                  |                                 | 专业             |                                       | 学历          | 5                 | 个人确认          | 学院确   | 认 -  | 中心和      |
| λ  | 非定向                           |     | 03341          | ë e E                                          | 胡印        | 数学与计                                      | 算科学学院                            |                                 | 数学与            | 应用数学                                  | 本利          | 4生毕业              | 已确认           | 已确认   | . 7  | 未确i      |
| λ  | 非定向                           |     | 03341          |                                                | 黄"        | 数学与计                                      | 算科学学院                            |                                 | 数学与            | 应用数学                                  | 本利          | 4生毕业              | 已确认           | 已确认   | . 7  | 未确词      |
| λ  | 非定向                           |     | 03341          |                                                | 唐         | 数学与计                                      | 算科学学院                            |                                 | 统计学            | !                                     | 本利          | 4生毕业              | 已确认           | 已确认   | . 7  | 未确词      |
| λ  | 非定向                           |     | 03401          |                                                | <u></u> " | 数学与计                                      | 算科学学院                            |                                 | 数学与            | 应用数学                                  | 本利          | 4生毕业              | 已确认           | 已确认   | . 7  | 未确词      |
|    | the contraction of the second |     | , excer        |                                                | Ξ"-e      |                                           | 住利学学院                            | • 2 *                           | ***<br>**      | ····································· | *1          | <sup>2</sup> 古島洲と | ≓7682  <br>** | . 星碑头 |      | <u>.</u> |
| 学院 | - 数学与                         | 应用数 | 学              | 本科生毕)                                          | lk i      | <b>己确</b> 祆:                              | 已确识: -                           | 30                              |                | 北定向                                   |             | 04367             | X             | 数4    | 与计算  | 酥袀       |

/

3

| 院系:数<br>学历:所<br>毕业年份: | 学与计算科<br>有学历 🗸<br>2008年 🗸 | 学学院 <mark>&gt; <sub>专业</sub>:</mark> 所有专业<br><u>+</u> 别:所有性别 > 民族:<br>立即搜索 | ▼<br>所有民族 ▼ 政治面積 | 学号姓名:<br>娘: 所有 | *    | 生源地  | :    |        |
|-----------------------|---------------------------|----------------------------------------------------------------------------|------------------|----------------|------|------|------|--------|
|                       |                           |                                                                            |                  |                |      |      |      |        |
| 学号                    | 姓名                        | 院系                                                                         | 专业               | 学历             | 个人确认 | 学院确认 | 中心确认 | 培养方    |
| 02341                 | 佰                         | 数学与计算科学学院                                                                  | 统计学              | 本科生毕业          | 已确认  | 已确认  | 已确认  | 非定向    |
| 03302                 | 谢                         | 数学与计算科学学院                                                                  | 数学与应用数学          | 本科生毕业          | 已确认  | 已确认  | 已确认  | 非定向    |
| 03341                 | 胡                         | 数学与计算科学学院                                                                  | 数学与应用数学          | 本科生毕业          | 已确认  | 已确认  | 未确认  | 非定向    |
| 03341                 | 黄                         | 数学与计算科学学院                                                                  | 数学与应用数学          | 本科生毕业          | 已确认  | 已确认  | 未确认  | 非定向    |
| 03341                 | 唐                         | 数学与计算科学学院                                                                  | 统计学              | 本科生毕业          | 已确认  | 已确认  | 未确认  | 非定向    |
|                       | <u>×</u>                  |                                                                            |                  | 大利开比加          | 戸確け  | ゴ薙汁  | 土确社  | 11-2-6 |

| 2 |
|---|
| 3 |

2.4.3

/

| 🕵 就业协议                    | 文审批          | 等待审排 | t 审批通过                  | 所有协议     |                    |           |
|---------------------------|--------------|------|-------------------------|----------|--------------------|-----------|
| 院系: <sup>数</sup><br>学号/姓名 | (学与计算科学<br>: | 学院 🔽 | 专业: 所有专业<br>] 用人单位名称: [ | <b>v</b> | 毕业年份: 2008年 🔽 立即捜索 |           |
| <b>协议数:</b> 0             |              |      |                         |          |                    | 「「「「「」」」。 |
| 学号                        | 姓名           | 专业   | 就业单位                    | 个人确认     | 学院确认               | 中心确认      |
| 1                         |              |      |                         |          |                    |           |
|                           |              |      |                         |          |                    |           |
|                           |              |      |                         |          |                    |           |

2.5.1

|      | <b>म्य</b> ावम |
|------|----------------|
| 中心确认 | нриеш          |

| 学号      |  |
|---------|--|
| 按姓名搜索学生 |  |
| 用人单位名称  |  |
| 联系人     |  |
| 联系电话    |  |
|         |  |

| (1) 就业协议审批 等待审批 审批通过 所有协议 |               |       |                     |      |                     |               |  |  |  |
|---------------------------|---------------|-------|---------------------|------|---------------------|---------------|--|--|--|
| 院系:<br>学号姓                | 数学与计算科<br>:名: | 学学院 🔽 | 专业: 所有专业<br>用人单位名称: | ✓ 毕」 | ▶年份: 2008年 🔽 🔽 立即搜索 |               |  |  |  |
| <b>协议数:</b> 〔             | )             |       |                     |      |                     | 🛾 増加就业协议 📲 退出 |  |  |  |
| 学号                        | 姓名            | 专业    | 就业单位                | 个人确认 | 学院确认                | 中心确认          |  |  |  |
| 1                         |               |       |                     |      |                     |               |  |  |  |
|                           |               |       |                     |      |                     |               |  |  |  |

| 1736   | 中山大                                     | 学就业管理                                              | 系统                                          |                        |                     |        |                          | 小大學     |
|--------|-----------------------------------------|----------------------------------------------------|---------------------------------------------|------------------------|---------------------|--------|--------------------------|---------|
|        |                                         | an the second second                               |                                             |                        | " " <b>"</b>        |        |                          | MAIL .  |
|        | ◎ → → → → → → → → → → → → → → → → → → → | * <del>古 ···································</del> | 10-11-04 <u>建築室</u><br>等待指导中心确认             |                        | •                   |        | ST 🗘 (61                 | 牧密码 丨 🗧 |
|        | 甲方:                                     |                                                    |                                             |                        |                     |        |                          |         |
|        |                                         | $(e_{ij})_{ij} \in \mathcal{C}_{T}^{-1}$           | Contained The Store                         |                        |                     |        |                          |         |
|        |                                         |                                                    | $\sum_{i=1}^{N-2} (i-j)$                    | 1 <sup>-2-2</sup> 0800 | 4852168888          | 1      |                          |         |
|        |                                         |                                                    | <ul> <li>Andreas Antilles (1980)</li> </ul> | B States States        |                     |        | 5118057 4                |         |
|        |                                         | 2 × 2 × 2 × 1                                      |                                             |                        |                     |        |                          |         |
| 单位     | 上级主管部门                                  | 深圳市人亊局                                             |                                             |                        |                     |        |                          |         |
|        | 单位名称                                    | 中兴通讯股份不                                            | 有限公司                                        |                        |                     |        |                          |         |
|        | 详细地址                                    | 深圳市南山区和                                            | 高新技术产业园科技南路万德莱大厦                            | 南座3楼                   |                     |        |                          | n i     |
|        |                                         |                                                    | And the second second                       | 008                    |                     |        |                          |         |
|        |                                         |                                                    |                                             |                        |                     |        |                          | _ ¥     |
| •      |                                         |                                                    | and the second second                       |                        | 11 - 2 <sup>1</sup> | 201006 |                          |         |
| - 21   | d.<br>Den                               |                                                    |                                             |                        |                     | - C    |                          |         |
|        | 10                                      | 4.49.999.4                                         |                                             |                        |                     |        | d alexandra and a second |         |
|        |                                         | 4452481                                            |                                             |                        |                     |        | - säuonusincom           |         |
| 201.45 | etc.                                    |                                                    |                                             |                        |                     | 13     | \$                       |         |
| KN.    | 19 ·                                    |                                                    |                                             | -                      |                     |        |                          |         |

| 🕵 就业协议词         | 间批 等待電 | 詞批 审               | 批通过所有协议              |              |          |               |  |  |  |
|-----------------|--------|--------------------|----------------------|--------------|----------|---------------|--|--|--|
| 院系: 数学与计算科学学院 ▼ |        |                    |                      |              |          |               |  |  |  |
| <b>协议数:</b> 11  |        |                    |                      |              |          | <b>弌[]</b> 退出 |  |  |  |
| The State       |        | Series .           | - 15-3)              |              | " States | 24380         |  |  |  |
| 未确认             | 03351  | 龙                  | 计算机科学与技术(珠海)         | 杰西伍服装有限公司    | 已确认      | 已确认           |  |  |  |
| 未确认             | 03351  | - 孙-               | 计算机科学与技术(珠海)         | 广州医药有限公司     | 已确认      | 已确认           |  |  |  |
| 未确认             | 03351  | 黄                  | 计算机科学与技术(珠海)         | 广州茗诚网络科技有限公司 | 已确认      | 已确认           |  |  |  |
|                 | 03351  |                    | <u> 计算机科学与技术(珠海)</u> | 广州基诚网络科技有限公司 | 已确认      | 已确认           |  |  |  |
|                 | 05212  |                    |                      |              | it. Same | in 185        |  |  |  |
|                 | 05212  | <b>赵</b>           | 基础数字                 | 广州市第八十六史学    | 己确识      | 己确识           |  |  |  |
|                 | 1545   | <mark>jago:</mark> | 基础数学                 | 北京理工大学珠海学院   | 己确认      | 言确认           |  |  |  |

2.5.4

| 🚮 就业协议审    | 批 等待审批 审批通过 所有协   | hix         |      |      |                 |      |   |
|------------|-------------------|-------------|------|------|-----------------|------|---|
| 院室・数学4     | 計1111日和学学院 🤜 低有专业 | Y           |      |      | _               |      |   |
| a deser    |                   | TT NF 38 38 |      |      |                 | 1.10 |   |
|            |                   |             |      | ╡╻   | <b>协议数:</b> 232 |      |   |
| ₩          | 单位名称              | 个人确认        | 学院确认 | 中心确认 | 学号              | 姓名   | ŧ |
| [学与应用数学    | 中国联通湖南分公司         | 已确认         | 已确认  | 已确认  | 02341           | 袁    | 数 |
| <b>计</b> 学 | 中国银行股份有限公司广州白云支行  | 已确认         | 已确认  | 已确认  | 02341           | 莫    | 纾 |
| [学与应用数学    | 佛山市汇商资讯有限公司       | 已确认         | 已确认  | 已确认  | 03341           | 邓    | 数 |
| (学与应用数学    | 汇丰软件开发(广东)有限公司    | 已确认         | 已确认  | 已确认  | 03341           | £    | 数 |
| (学与应用数学    | 深圳发展银行深圳分行        | 已确认         | 已确认  | 已确认  | 03341           | 伍    | 数 |
| (学与应用数学    | 东莞三星视界有限公司        | 已确认         | 已确认  | 已确认  | 03341           | 庄    | 数 |
| (学与应用数学    | 广州市宜通世纪科技有限公司     | 已确认         | 已确认  | 已确认  | 03341           | 陈    | 数 |

#### 2.6.1

| 9 | 🕵 其他毕业    | 去向管理          | 等待审批       | 审批通过 所有申请            |                                       |        |      |      |
|---|-----------|---------------|------------|----------------------|---------------------------------------|--------|------|------|
|   | 当前位置:     | 院系:数学         | 空与计算科学学院 🔽 | 专业:所有专业              | ▶ 类型:                                 | 所有类型 🔽 |      |      |
|   | ╧╌╴╴╢╝║╴╽ | 1 - 045       | ,          | ekultaw. 2007年 🐖 低右會 | · · · · · · · · · · · · · · · · · · · |        |      |      |
|   | ₩33333333 | <b>申请数:</b> 1 |            |                      |                                       |        |      |      |
| λ |           | 学号            | 姓名         | 专业                   | 申请类型                                  | 个人确认   | 学院确认 | 中心确认 |
|   |           | 0411          | Σ          | 信息计算科学               | 出国留学                                  | 已确认    | 未确认  | 未确认  |
|   |           | 1             |            |                      |                                       |        |      |      |
|   |           |               |            |                      |                                       |        |      |      |

|     | <b>愛</b> 其 | 他毕业去向管  | <b>俚</b> 等待审批                  | 审批通过 所       | 有申请        |                     |          |
|-----|------------|---------|--------------------------------|--------------|------------|---------------------|----------|
|     | 노          | 新作品・ 勝乏 | ・教学与计算科学学院                     | 👷 🛓 🗤 · 所有专业 | - <u>.</u> | <sub>刑</sub> . 所有类型 | <b>v</b> |
|     |            |         | 4 <u>99</u> 760 <u>1997</u> 00 |              | 2007年      | ∨ 所有学历、             | 之即搜索     |
| 11  | 退出         |         |                                |              |            |                     |          |
| 确认  |            | 学号      | 姓名                             | 专业           | 申请类型       | 个人确认                | 学院确认     |
| RJ. |            | 03341   | 뭊                              | 数学与应用数学      | 出国留学       | 已确认                 | 已确认      |
| i), |            | 03341   | 杨                              | 数学与应用数学      | 出国留学       | 已确认                 | 已确认      |
| 议   |            | 03341   | 张                              | 数学与应用数学      | 出国留学       | 已确认                 | 已确认      |
| i认  |            | 03341   | 张                              | 数学与应用数学      | 暂缓就业       | 已确认                 | 已确认      |
| i). |            | 03341   | 林                              | 数学与应用数学      | 回生源地       | 已确认                 | 已确认      |
| il. |            | 03341   | 陶                              | 数学与应用数学      | 出国留学       | 已确认                 | 已确认      |

中 未 未 未 未 未 未 未

#### 2.6.3

| <b>武 其他毕业去向管理</b> 等待审批 审批通过 所有申请 |         |                  |          |           |      |      |  |  |  |
|----------------------------------|---------|------------------|----------|-----------|------|------|--|--|--|
| 当前位置: 院系:                        | 数学与计算科学 | 学学院 🔽 🗧 专业: 所有专业 |          | ✔ 类型: 所有类 | 型 🖌  |      |  |  |  |
| 学号姓名:                            |         | 毕业年份: 2007年 💌    | 所有学历 🔽 🧧 | 立即搜索      |      |      |  |  |  |
| <b>申请数:</b> 174                  |         |                  |          |           |      | ➡♫退出 |  |  |  |
| 学号                               | 姓名      | 专业               | 申请类型     | 个人确认      | 学院确认 | 中心确认 |  |  |  |
| 02142                            | 雷       | 统计学              | 国内升学     | 已确认       | 已确认  | 已确认  |  |  |  |
| 02341                            | Ŧ       | 数学与应用数学          | 暂缓就业     | 已确认       | 已确认  | 已确认  |  |  |  |
| 02341                            | 金       | 数学与应用数学          | 暂缓就业     | 已确认       | 已确认  | 已确认  |  |  |  |
| 02341                            | 廖       | 数学与应用数学          | 暂缓就业     | 已确认       | 已确认  | 已确认  |  |  |  |
| 02341                            | 袁       | 统计学              | 暂缓就业     | 已确认       | 已确认  | 已确认  |  |  |  |
| 02401                            | 谢       | 信息与计算科学          | 国内升学     | 已确认       | 已确认  | 已确认  |  |  |  |
| 03341                            | 马       | 数学与应用数学          | 国内升学     | 已确认       | 已确认  | 已确认  |  |  |  |

| 基本信息:           |          |         |                      |         |        |        |  |  |  |
|-----------------|----------|---------|----------------------|---------|--------|--------|--|--|--|
| 申请状态:           |          | 已经申请了暂约 | 爰就业,指导中 <sup>,</sup> | 心已审批通过。 |        |        |  |  |  |
|                 |          | 申请暂缓就业  | 申请自主创业               | 申请回生源地  | 申请国内升学 | 申请出国留学 |  |  |  |
| 个人信息:           |          |         |                      |         |        |        |  |  |  |
| 姓名:             |          | Ŧ       |                      |         |        |        |  |  |  |
| <del>专</del> 业: |          | 数学与应用数  | 数学与应用数学              |         |        |        |  |  |  |
| 学历:             |          | 本科生毕业   | 12科生毕业               |         |        |        |  |  |  |
| 学号:             |          | 0234    |                      |         |        |        |  |  |  |
| 生源地:            |          | 安徽省     |                      |         |        |        |  |  |  |
| 联系方式:           |          |         |                      |         |        |        |  |  |  |
| 家庭电话:           |          |         |                      |         |        |        |  |  |  |
| 可供联系的亲加         | 友电话:     | 020     |                      |         |        |        |  |  |  |
| 手机/小联通:         |          | 159:    | 159:                 |         |        |        |  |  |  |
| Email地址:        |          |         | 19@163.com           |         |        |        |  |  |  |
| 家庭地址:           | 家庭地址:    |         |                      |         |        |        |  |  |  |
| 南风编:            | leaners. | 333500  | 20000                |         |        |        |  |  |  |
|                 | 暂缓就业:    |         |                      |         |        |        |  |  |  |
|                 | 就业意向单    | 单位名称:   | 深圳极福轩                | 有限公司    |        |        |  |  |  |
|                 | 168.1    |         | Den star d. In       |         |        |        |  |  |  |

| 学号:       0334         生源地:       广东浴商洲市          联系方式:         家庭电话:       0668         可供联系的亲友电话:       135:         手机小、联通:       135         手机小、联通:       135         Email地址:       03@163.com         家庭地址:       广东省南州市         邮编:       525242         回生選地:       〇 已在生源地落实用人单位                                                                                                    |     | 学协:                     | 本科生毕业                   |         |   |
|----------------------------------------------------------------------------------------------------|-----|-------------------------|-------------------------|---------|---|
| 生源地:       广东省高州市         ●       ●         家庭电话:       0668         可供联系的亲友电话:       135:         手机小联通:       135         Email地址:       03@163.com         家庭地址:       广东省高州市         邮编:       525242         回生愛地:       〇 已在生源地落实用人单位         ●       巴在生源地落实用人单位                                                                                                    |     | 学号:                     | 0334                    |         |   |
| ●       ●       ●       ●       ●       ●       ●       ●       ●       ●       ●       ●       ●       ●       ●       ●       ●       ●       ●       ●       ●       ●       ●       ●       ●       ●       ●       ●       ●       ●       ●       ●       ●       ●       ●       ●       ●       ●       ●       ●       ●       ●       ●       ●       ●       ●       ●       ●       ●       ●       ●       ●       ●       ●       ●       ●       ●       ●       ●       ●       ●       ●       ●       ●       ●       ●       ●       ●       ●       ●       ●       ●       ●       ●       ●       ●       ●       ●       ●       ●       ●       ●       ●       ●       ●       ●       ●       ●       ●       ●       ●       ●       ●       ●       ●       ●       ●       ●       ●       ●       ●       ●       ●       ●       ●       ●       ●       ●       ●       ●       ●       ●       ●       ●       ●       ●       ●       ●       ● |     | 生源地:                    | 广东省高洲市                  |         |   |
| 家庭电话:     0668       可供联系的亲友电话:     135:       手机小联通:     135       Email地址:     03@163.com       家庭地址:     广东省高州市       邮编:     525242                                                                                                    |     | 联系方式:                   |                         |         |   |
| 可供联系的亲友电话:     135:       手机/小联通:     135       Email地址:     03@163.com       家庭地址:     广东省高州市       邮编:     525242                                                                                                    |     | 家庭电话:                   | 0668                    |         |   |
| 手机小联通:     135       Email地址:     03@163.com       家庭地址:     广东省高州市       邮编:     525242         回生漫地:         〇已在生源地落实用人单位                                                                                                    |     | 可供联系的亲友电话               | 135                     |         |   |
| Email地址:     03@163.com       家庭地址:     广东省高州市       邮编:     525242       回生證地:     〇已在生源地落实用人单位                                                                                                    |     | 手机:小联通:                 | 135                     |         |   |
| 家庭地址:     广东省高州市       邮编:     525242       回生遊地:     〇已在生源地落实用人单位                                                                                                    |     | Email <mark>地</mark> 拉: | 03@163.com              |         |   |
| 邮编:     525242       回生避地:     〇 已在生源地落实用人单位                                                                                                    |     | 家庭地址:                   | 广东省高州市                  |         |   |
| 回生表地:         〇 已在生源地落实用人单位                                                                                                    |     | 邮编:                     | 525242                  |         |   |
| ○已在生源地落实用人单位                                                                                                    |     | 回生凝地:                   |                         |         |   |
| 1 H H A M                                                                                                    |     |                         | ○ 已在生源地落实用人单位           | ۲.<br>۲ |   |
| ( 果徑名称:                                                                                                    |     |                         | <ul><li>集位名称:</li></ul> |         |   |
| 联系人:                                                                                                    |     |                         | 联系人:                    |         |   |
|                                                                                                    |     | 回生源地原因:                 | 群畜歯汗 -                  |         | 5 |
| 〇.回生源地继续落实用人单位 三                                                                                                    |     | 〇回生源地继续                 | 客实用人单位 三                |         |   |
| ○ 回生源地准备考研或出国                                                                                                    |     | 〇回生源地准备                 | 新載出国                    |         |   |
|                                                                                                    |     | ② 其他                    |                         |         |   |
| 备往:                                                                                                    | 备注: |                         |                         |         |   |

| 姓名:                                                                                           | 吴,                                                                      |
|-----------------------------------------------------------------------------------------------|-------------------------------------------------------------------------|
| <del>(</del> 一一一一一一一一一一一一一一一一一一一一一一一一一一一一一一一一一一一一                                             | 数学与应用数学                                                                 |
| 学历:                                                                                           | 本科生毕业                                                                   |
| 学号:                                                                                           | 0334                                                                    |
| 生憑地:                                                                                          | 广东省广州市                                                                  |
| 联系方式:                                                                                         |                                                                         |
| 家庭电话:                                                                                         |                                                                         |
| 可供联系的亲友电话:                                                                                    |                                                                         |
| 手机/小联通:                                                                                       | 136                                                                     |
| Email <b>i<u>eti</u>)</b> :                                                                   | @gmail.co                                                               |
| 家庭地址:                                                                                         | 广州市                                                                     |
| 510220177                                                                                     |                                                                         |
|                                                                                               | 出<br>(1)<br>(1)<br>(1)<br>(1)<br>(1)<br>(1)<br>(1)<br>(1)<br>(1)<br>(1) |
| <ul> <li>ごこの理了</li> <li>() この理了</li> <li>() この理了</li> <li>() この理了</li> <li>() この理了</li> </ul> | 签证及其他相关手续<br>"整论录入通知"。 在在内部院委员会                                         |
|                                                                                               | IC/P/定面外型校录入道物。正在办理领援                                                   |
|                                                                                               | 01146                                                                   |

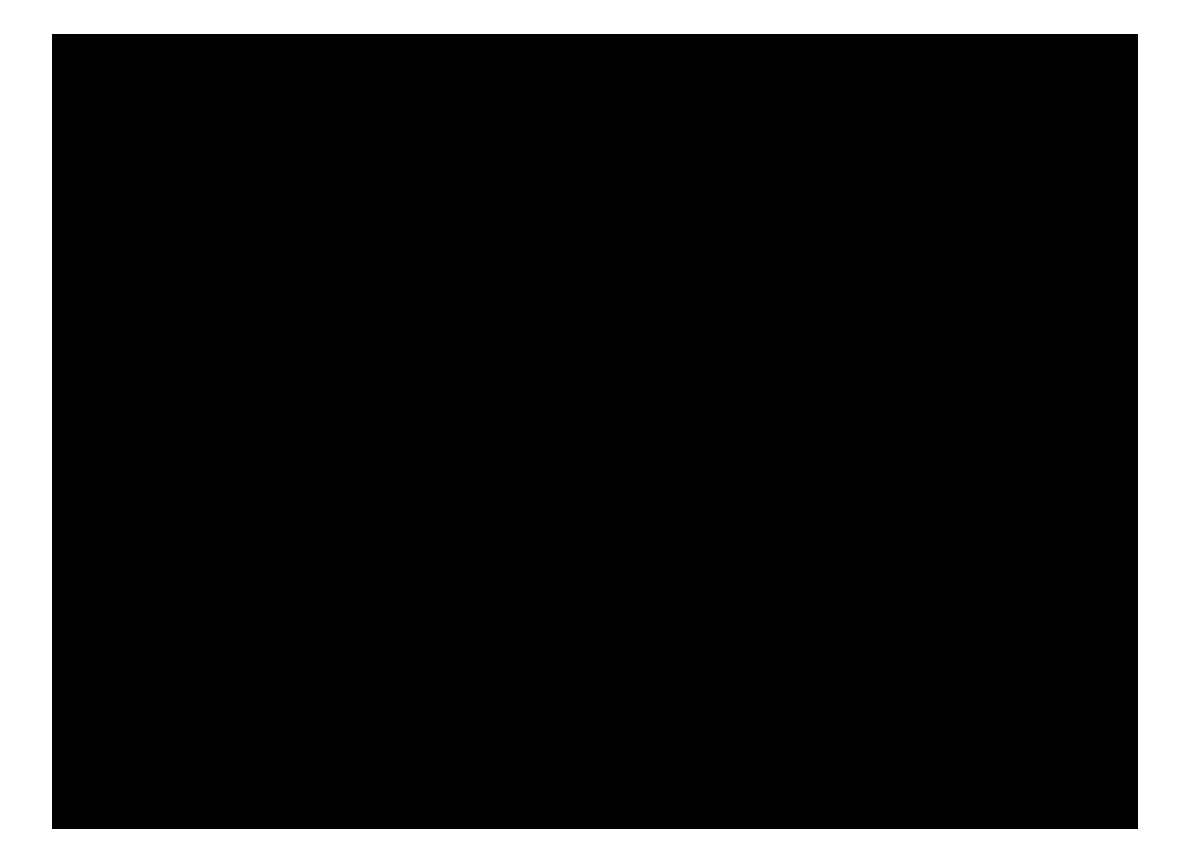

Excel

Excel

Excel

Excel

email job@mail.sysu.edu.cn

020-84112080

020-84111150

| 用户名: 10558bkggws     |          |
|----------------------|----------|
| 密码: *********        | 取消       |
| 服务器: 电信镜像站           | <b>•</b> |
| 支术支持电话: 020-22243019 |          |

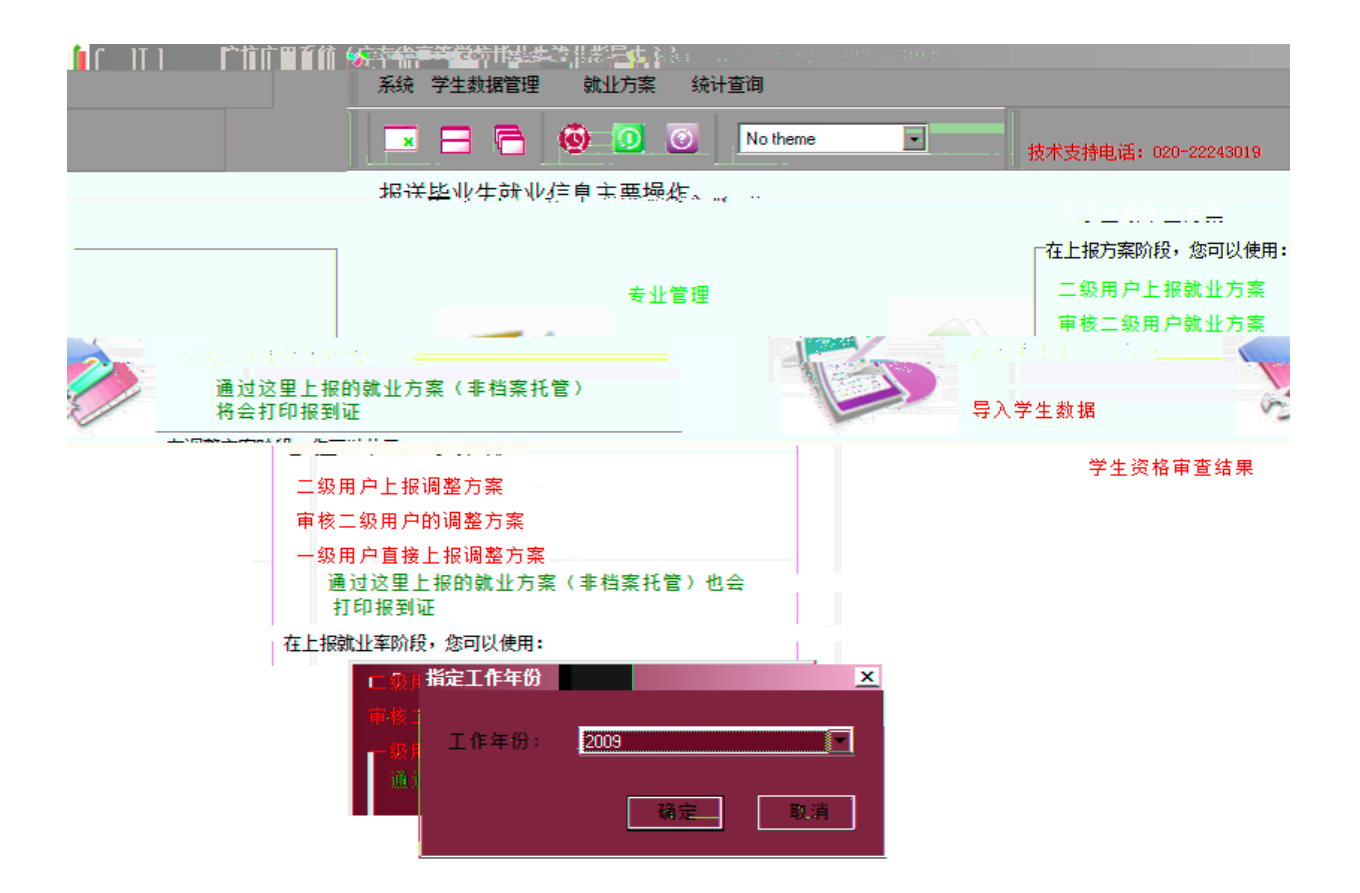

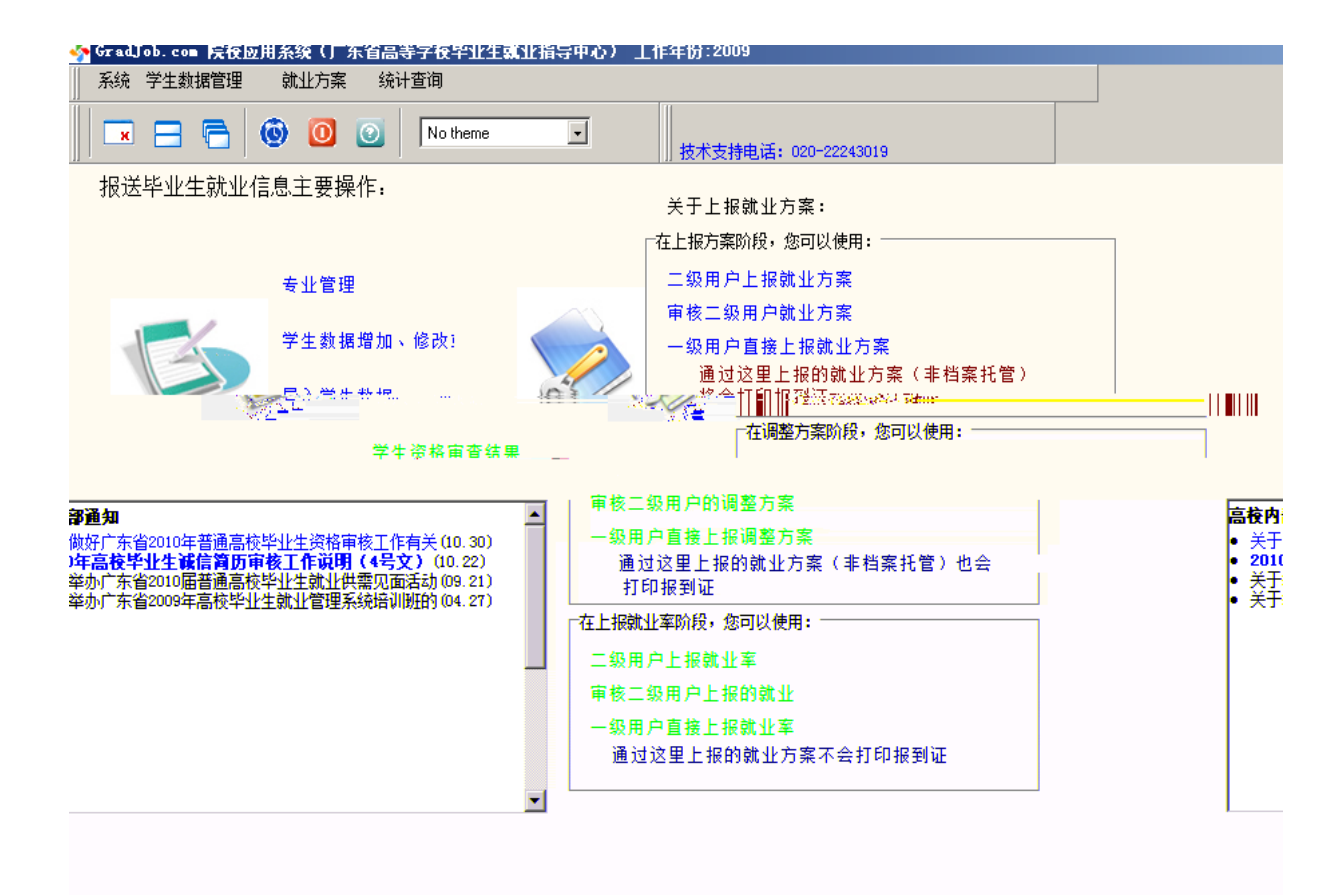

| ☆ GradJob. cou<br>系统 学生素 | ▶ 院夜应用糸:<br>数据管理 → 就 | 焼(」 东省高<br>祉方案   統 | 等了夜毕业"<br>计查询 | 上就业指导 | 中心) | 上作年份:20 | 09 - L二纵  | (用户上报就业羊) |         |      |        |        |       |        | _ 8  |
|--------------------------|----------------------|--------------------|---------------|-------|-----|---------|-----------|-----------|---------|------|--------|--------|-------|--------|------|
|                          | 6                    | 00                 | No theme      |       | ·   | 技术支     | 持电话: 020- | -22243019 |         |      |        |        |       |        |      |
| 二级<br>查找专业               | 用户上报就业               | ¥<br>              | 姓名:           |       |     |         | 縻         | 高級搜索 人對   | i: 0    |      |        |        |       |        |      |
| ⊞-管辖专业(200               | 09)                  |                    | 报到证号:         | 0     |     |         | 编号: 🛛     |           | 1       |      |        |        |       |        |      |
|                          |                      |                    | 姓名            | 专业名称  | 学制  | 主管单位    | 派遣性质      | 具体派遣单位    | 报到地点    | 单位类型 | 具体就业单位 | 单位所属行业 | 单位联系人 | 单位联系电话 | 使用意图 |
|                          |                      |                    | -             |       |     |         |           |           |         |      |        |        |       |        |      |
|                          |                      | /                  |               |       |     |         |           |           |         |      |        |        |       |        |      |
|                          |                      |                    |               |       |     |         |           |           |         |      |        |        |       |        |      |
|                          |                      |                    |               |       |     |         |           |           |         |      |        |        |       |        |      |
|                          |                      |                    |               |       |     |         |           |           |         |      |        |        |       |        |      |
|                          |                      |                    |               |       |     |         |           |           |         |      |        |        |       |        |      |
|                          |                      |                    |               |       |     | Inform  | ation     |           |         | ]    | ×      |        |       |        |      |
|                          |                      |                    |               |       |     |         | 提索;」上打    | <u> </u>  | 」填蓋美位的具 | 推翻门。 |        |        |       |        |      |
|                          |                      |                    |               |       |     |         |           |           |         |      |        |        |       |        |      |
|                          |                      |                    |               |       |     |         |           |           |         |      |        |        |       | OK     |      |
|                          |                      |                    |               |       |     |         |           |           |         |      |        |        |       |        |      |
|                          |                      |                    |               |       |     |         |           |           |         |      |        |        |       |        |      |
|                          |                      |                    |               |       |     |         |           |           |         |      |        |        |       |        |      |

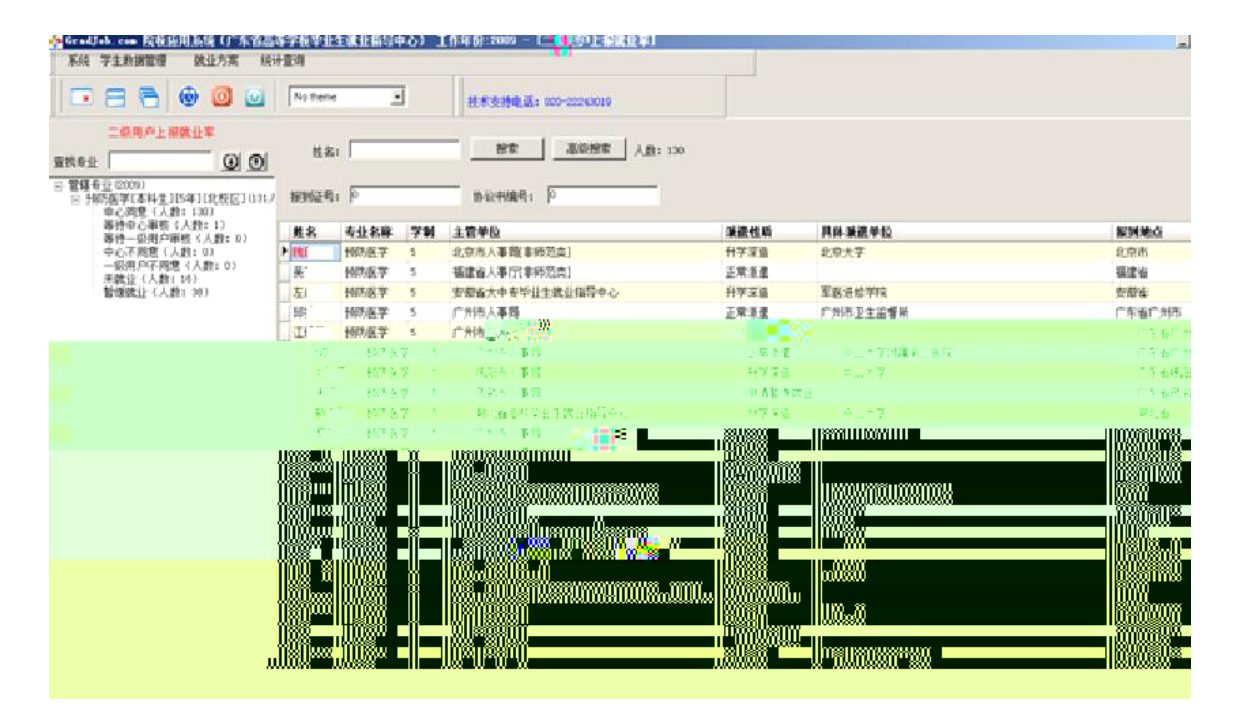

| THE REPORT OF THE PROPERTY AND A DESCRIPTION OF THE PROPERTY OF THE PROPERTY O | PT 10 T 11 1 10 11 10 - PT 40 4 (77 1 | N PERCENTER C. SERVICE SHORE BY |  |
|----------------------------------------------------------------------------------------------------|---------------------------------------|---------------------------------|--|
| 系统 学生数据管理 微亚方案 施计                                                                                                    | 道街                                    |                                 |  |
| - 8 5 0 0                                                                                                    | No there                              | 技术支持电话 400-21243019             |  |
| 二次用户上标准1章<br>查找考出 <b>① ①</b>                                                                                                    | 14:                                   |                                 |  |
| ○ 智羅专士(2009) ○ 野野医芋(本科生)[5年、[北校区]0.3 J<br>ロ心問意(人族: 230) - 平行中心审核(人族: 1)                                                                                                    | RMER: P                               | <b>协议书编号:</b> 0                 |  |
|                                                                                                    |                                       |                                 |  |
|                                                                                                    |                                       |                                 |  |
|                                                                                                    |                                       |                                 |  |
|                                                                                                    |                                       |                                 |  |
|                                                                                                    |                                       |                                 |  |
|                                                                                                    |                                       |                                 |  |
|                                                                                                    |                                       |                                 |  |
|                                                                                                    |                                       |                                 |  |
|                                                                                                    |                                       |                                 |  |
|                                                                                                    |                                       |                                 |  |
|                                                                                                    |                                       |                                 |  |
|                                                                                                    |                                       |                                 |  |
|                                                                                                    |                                       |                                 |  |
|                                                                                                    |                                       |                                 |  |

| 上铁化力杀            |                |                 |             |                  |      |          |         |   |
|------------------|----------------|-----------------|-------------|------------------|------|----------|---------|---|
| 王星4 [[思]<br>档案문: | 1346009        | 生源地:            | 广东省广州市      |                  |      | 一师范生-    |         | - |
| 林夕.              | B              | 培养方式:           | 非定向         |                  |      | C 是      | @ 告     |   |
| 対白・<br>学早・       | 0439           | 身份证号:           | 4401        |                  |      | で更       | Сt      |   |
| 子马·<br>学制:       | 5              | 专业复称:           | 秘防医学        |                  |      | 1 2 2 2  | ~~~     |   |
| £.               | ~ 从世卫生学院       | « <b>т</b> .ни. |             | 120              |      |          |         |   |
| 示·<br>状态:        | 山心同意           |                 | 100123 - 10 | 1000             |      |          |         |   |
| 前小方室2            | 大川: ト报前小室・     | (已打印报到证)        |             |                  |      |          |         |   |
| 北部小方案            |                | (Christiane)    |             |                  |      |          |         |   |
| 派遣               | 信息             | 就小信息            |             | 露去向信             | 良    | T        |         |   |
|                  |                | ALL THINK       |             |                  |      | <u>k</u> |         |   |
| 具体就生             | 业单位: 广州出入场     | 寬检验检疫局          | j j         | 位类型:             | 中央及省 | (自治区、直   | 辖市)属的 🔄 | • |
| 单位所题             | 電行业: 国宝机物      |                 | ➡ 前位部       | ( <b>居</b> 44)で、 | 产去设产 | 主任で      |         | 7 |
| 1 1407110        | - <u>-</u> - T |                 |             |                  |      |          |         |   |
|                  |                |                 |             |                  |      |          |         |   |
|                  |                |                 |             |                  |      |          |         |   |
|                  |                |                 |             |                  |      |          |         |   |
|                  |                |                 |             |                  |      |          |         |   |
|                  |                |                 |             |                  |      |          |         |   |
|                  |                |                 |             |                  |      |          |         |   |
|                  |                |                 |             |                  |      |          |         |   |
|                  |                |                 |             |                  |      |          |         |   |
|                  |                |                 |             |                  |      |          |         |   |
|                  |                |                 |             |                  |      |          |         |   |

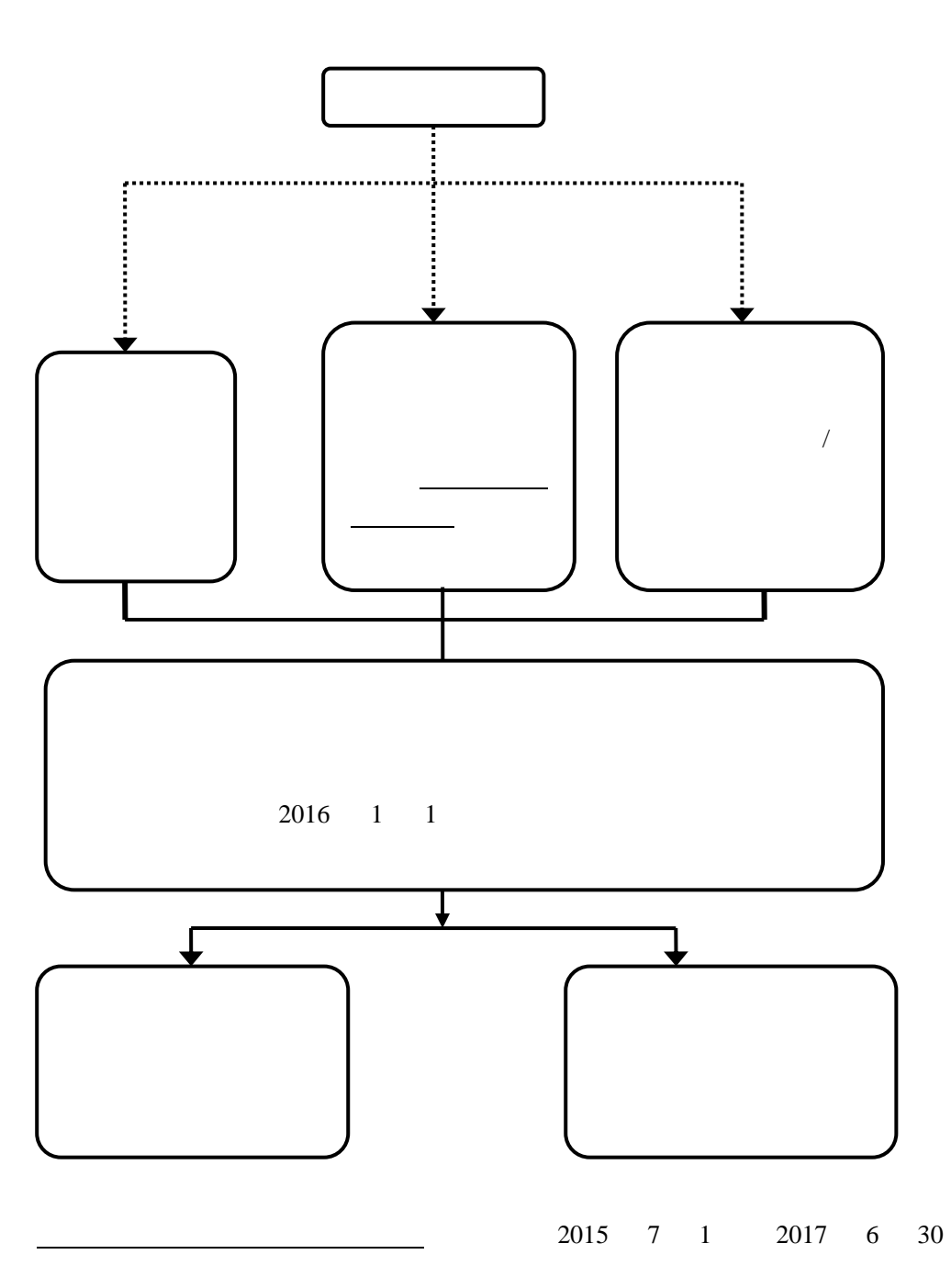

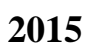

#### 受理时间: 年 月 日

| 姓名           | 学历                                           |         |               | 学号     |                  |                  | 生活         | 原地       |             |        |  |
|--------------|----------------------------------------------|---------|---------------|--------|------------------|------------------|------------|----------|-------------|--------|--|
| 院系           | 名称                                           |         |               |        | 专业名称             | 业名称              |            | 申i<br>联系 | 清人<br>:电话   |        |  |
| 原签约名         | り単位<br>称                                     |         |               |        | 联系人              |                  |            | 联系       | :电话         |        |  |
| 报签约<br>位     | 的新单<br>名称                                    |         |               |        | 联系人              |                  |            | 联系       | :电话         |        |  |
| 申理(另申书请由可附请) | 虚假作                                          | 本 言 息 所 | y实填写上<br>产生的一 | 述 切后果。 | , 如有隐瞒<br>,      | <b>瞒、虚</b><br>签名 | 2假的信息<br>: | 1.,本     | 人愿意承<br>日期: | 、担因隐瞒、 |  |
| <u>院主领意见</u> | 签名 (盖章): 日其                                  |         |               |        | 就<br>指<br>中<br>意 | 业导心见             | 签名:        |          | 日           | 期:     |  |
| 是否已<br>新协议   | 上发     收回的       2发     原协议       义书     书编号 |         |               |        | 新                | 协议<br>编号         |            |          | 存档人         |        |  |

注: 1. 就业指导中心每星期三接收申请表(节假日除外),其他时间不受理

2. 申请表编号由就业指导中心统一编写

3. 存档资料包括原协议书、解约申请表、原签约单位退函、新单位接收函及其他资料

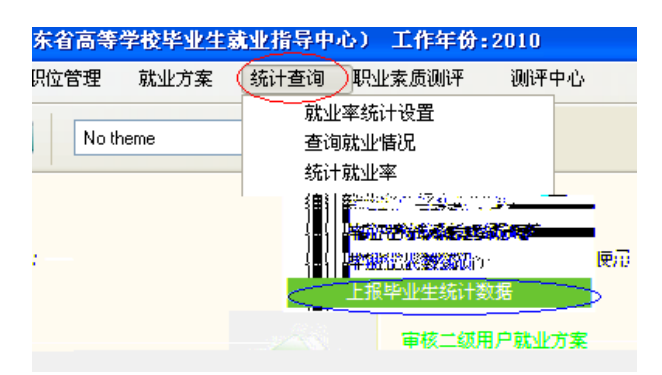

|   | 上报站         | 产业生新 | 计数   | 据      |                                        |          |              |          |             |          |        | <u> </u>  |     |
|---|-------------|------|------|--------|----------------------------------------|----------|--------------|----------|-------------|----------|--------|-----------|-----|
|   | 标题          |      | 开始   | 日期     | 结束日                                    | 期 数据年份   | <u>養</u> 业总数 | 已上报专业数   | 用人单位需求总数    | 研究生人数    | 本科生人数  | 专科(高职)生人数 | 挙办ナ |
| ► | 2月份周        | 罰报−4 | 2010 | -02-21 | 2010-02                                | -28 2010 | 86           | >        |             |          |        |           |     |
|   |             |      |      |        |                                        |          |              |          |             |          |        |           |     |
|   |             |      |      |        |                                        |          |              |          |             |          |        |           |     |
|   |             |      |      |        |                                        |          |              |          |             |          |        |           |     |
| < | <b>II</b> ) |      |      |        |                                        |          |              |          |             |          |        |           | >   |
|   | 牟亚          | 校区   | 系    | 学制     | 学历                                     | 毕业生人数    | 用人单位需求数      | 2 已签约人数  | 升学或出国人数     | 有意向单位人   | 数 自主创业 | 人数 就业困难人数 |     |
|   |             |      |      |        |                                        |          |              |          |             |          |        |           |     |
|   |             |      |      |        |                                        |          |              |          |             |          |        |           | _   |
|   |             |      |      |        |                                        |          |              |          |             |          |        |           | _   |
|   |             |      |      |        |                                        |          |              |          |             |          |        |           | -   |
|   |             |      |      |        |                                        |          |              |          |             |          |        |           |     |
|   |             |      |      |        |                                        |          |              |          |             |          |        |           |     |
|   |             |      |      |        |                                        |          |              |          |             |          |        |           |     |
|   |             |      |      |        |                                        |          |              |          |             |          |        |           |     |
|   |             |      |      |        |                                        |          |              |          |             |          |        |           |     |
|   |             |      |      |        |                                        |          |              |          |             |          |        |           |     |
|   |             |      |      |        |                                        |          |              |          |             |          |        |           |     |
|   |             |      |      |        |                                        |          |              |          |             |          |        |           |     |
|   |             |      |      |        |                                        |          |              |          |             |          |        |           |     |
|   | 上报          | 院校数框 | E CE | 报专业类   | てていていていていていていていていていていていていていていていていていていて | 春着以往上报数  | は 「相当にな      | 数据 刷新专业数 | 据 (对丰院校教报   | 【杏芜去小粉捉) |        |           |     |
|   |             |      |      |        |                                        |          |              |          | · A HISTORY |          |        |           |     |
|   | □设          | 计报表  | 11€  | 叩院校数   | 据打印书                                   | 专业数据     |              |          |             |          |        |           |     |

|     |      |         |       |     |    |                          |             | <u></u> |            |             |          |       |      |   |
|-----|------|---------|-------|-----|----|--------------------------|-------------|---------|------------|-------------|----------|-------|------|---|
|     | 双击院校 | 效数据查看专业 | 数据)   |     |    |                          |             |         | €份 2010    | )           | -        | 查询    |      |   |
| 专业总 | 数 己. | 上报专业数   | 用人单位需 | 家总数 | 哥  | 究生人数                     | 本科生人        | 数       | 标题         | 开始日期        | 月 结束     | 日期    | 数据年份 | æ |
| 36  | 3    |         | 310   |     |    |                          | 310         |         | 1月份第二份周    | 援 2010-01-i | 22 2010- | 01-31 | 2010 |   |
| 6   | 3    |         | 340   |     |    |                          | 340         |         | ▶ 1月份第一份周  | R 2010-01-  | 1 2010-  |       | 2010 |   |
|     |      |         |       |     |    |                          |             |         | 第二         |             |          |       |      |   |
|     |      |         |       |     |    |                          |             |         |            |             |          |       |      |   |
|     |      |         |       |     |    |                          |             |         |            |             |          |       |      |   |
|     |      |         |       |     |    |                          |             | ≥       |            |             |          |       |      |   |
| Б_  | 毕业生人 | 人数 用人单  | 自位需求数 | 吕篆约 | 、数 | 升学或出                     | 国人数         | 有1      | <b>全</b> 不 | 校区          |          | *     | 字句   |   |
|     | 5    | 50      | 2     | 4   | 10 | <ul> <li>电子信息</li> </ul> | 工程          | I.      | 学院         | 4           | 本科生      | 107   |      | 1 |
|     | 1    | 10      | 10    | 2   | 20 | 计算机科                     | 学与技术        | 1       | 学院         | 4           | 本科生      | 58    |      | 4 |
|     |      |         |       |     |    |                          |             |         |            |             |          |       |      |   |
|     | 1    | 10      | 3     | 1   | 15 | 广播电视                     | 「新闻学        | K       | 江新闻与传播学院   | 4           | 本科生      | 57    |      |   |
|     | 1    | 10      | 3     | 1   | .5 | 广播电视                     | <b>叭新闻学</b> | ₩3      | 江新闻与传播学院   | 4           | 本科生      | 57    |      |   |

上报院校数据 上报项目:2月份周报-4 举办大型校园招聘会次数 (其中) 单位数量 岗位数量 第二步。 举办用人单位校园宣讲会次数 (其中) 单位数量

X 岗位数量 第一步

第三步

取消 N

复制上期上报数据 提交

2

|   | 上报项  | [目:2月 | 份周报 | {- 4  |       |           |           |       |         |          |       |
|---|------|-------|-----|-------|-------|-----------|-----------|-------|---------|----------|-------|
|   | 专业 < | 电子信   | 息工利 | 呈(系:) | (本科生) |           |           |       |         | > 第一步    |       |
|   |      | (校区   | :工学 | 院)(学  | ≙制:4) | (毕业生:107) | ·         |       |         |          |       |
|   | 用人单位 | に需求意  | 数 🔟 |       |       |           | 已签约人数 0   |       |         | 保存 第     | 四步    |
|   | 升学ョ  | 成出国人  | 数 0 |       |       | 第三步       | 有意向单位人数 0 |       | -       |          |       |
|   | EB   | 日的内区人 | 数 0 |       |       | _         | 就业困难人数 0  |       | 复制上     | 期上报数据 第: | 二步    |
| _ |      |       |     |       |       |           |           |       |         |          |       |
|   | 令业   | 校区    | 系   | 学制    | 学历    | 毕业生人数     | 用人单位需求数   | 已签约人数 | 升学或出国人数 | 有意向单位人数  | 自主创业人 |
|   |      |       |     |       |       |           |           |       |         |          |       |
|   |      |       |     |       |       |           |           |       |         |          |       |
|   |      |       |     |       |       |           |           |       |         |          |       |
|   |      |       |     |       |       |           |           |       |         |          |       |
|   |      |       |     |       |       |           |           |       |         |          |       |
|   |      |       |     |       |       |           |           |       |         |          |       |
|   |      |       |     |       |       |           |           |       |         |          |       |
|   |      |       |     |       | 最     | 后一步       |           |       |         |          |       |
|   |      |       |     |       |       |           |           |       |         |          |       |
| < | mi)  |       |     |       |       | _         |           |       |         |          | >     |
|   |      |       |     |       |       | 8.00      |           | _     |         |          |       |

2

| 学生就业方案                                       |                                       | ×                                                                                                    |
|----------------------------------------------|---------------------------------------|----------------------------------------------------------------------------------------------------|
| 学生基本信息                                       | 学生上报历史记录                              |                                                                                                    |
| 身份证号:                                        | :510970 字号: 52113555<br>培养方式: 11133号。 | ● 是 ◎ 否                                                                                               |
| 专业名称: 《1100100000000000000000000000000000000 |                                       | 学制: 4<br>性别                                                                                           |
|                                              |                                       | ◎ 農 ♪ 安                                                                                               |
|                                              | 报就业率。4号打印报到证4。                        |                                                                                                    |
|                                              |                                       |                                                                                                    |
| 13/01/003                                    | 見創止將                                  | $\frac{d(x_{i}) \times (x_{i})^{2} d(x_{i}) d(x_{i})}{d(x_{i}) \times (x_{i})^{2} d(x_{i}) d(x_{i})}$ |
| extended                                     |                                       |                                                                                                    |
| 1. 1. <b>1.</b> 1.                           | Gal Ale 2022 an                       |                                                                                                    |
| 0.0000000000000000000000000000000000000      |                                       | 第41条1条 量量量成量量量量                                                                                       |
| 19 - 11 - 11 - 11 - 11 - 11 - 11 - 11 -      |                                       | La 其他办事人员及有关部门人员 ■                                                                                    |
| and the second                               | . 19. (mer. 1                         | 2.11.1                                                                                                |
| and the presence of                          | 其他 🗾                                  | 3325 (Pipete 👘 👘 2017) 🔤                                                                              |
|                                              |                                       | 音                                                                                                    |
|                                              |                                       |                                                                                                    |
| 1                                            | 提交(S)                                 | 退出                                                                                                    |

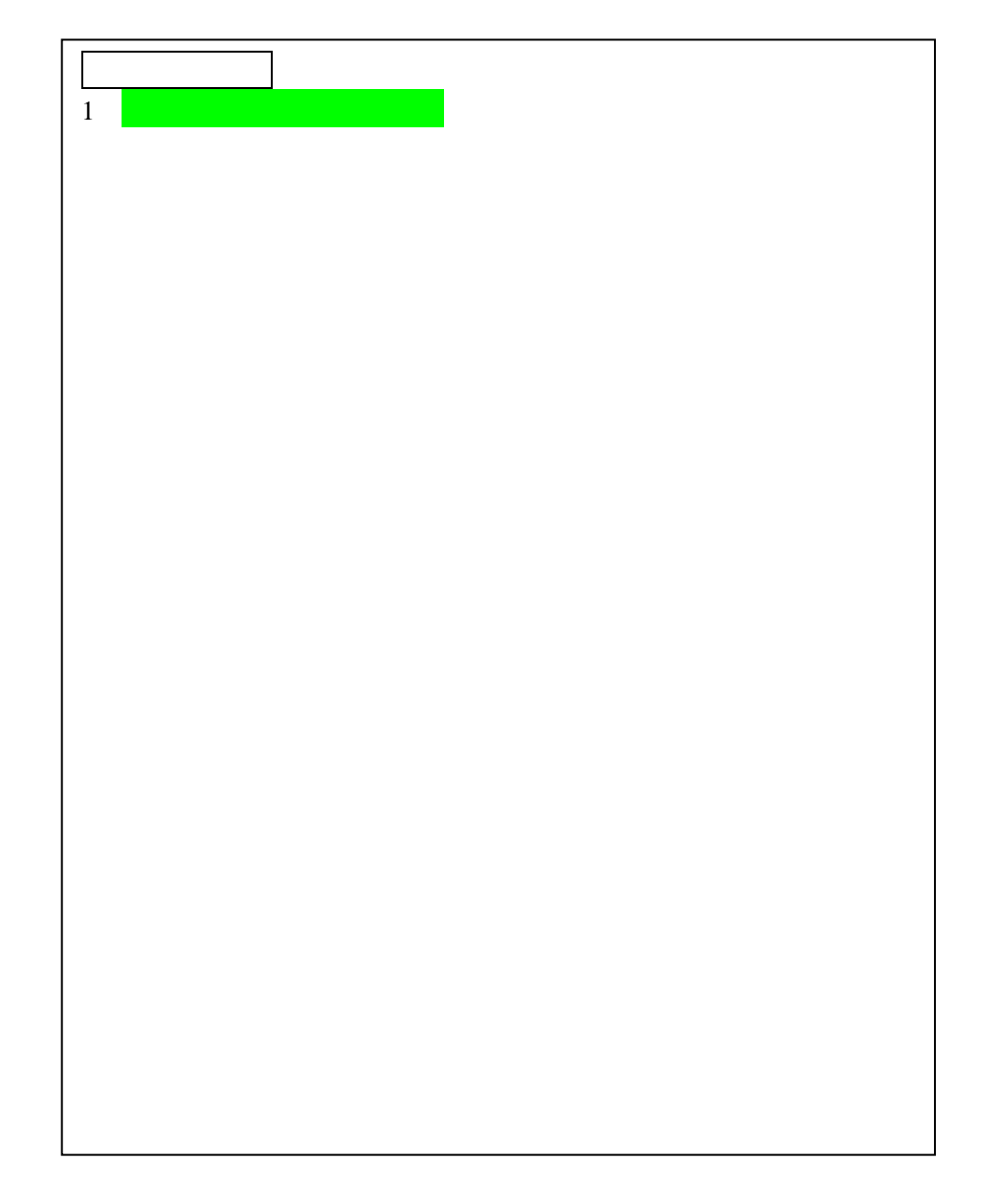

#### 受理时间: 年 月 日

| 毕业生姓名        |        | 学生类别    |                  | 学号             |        |
|--------------|--------|---------|------------------|----------------|--------|
| 院系名称         |        | 专业名称    |                  | 申请人<br>联系电话    |        |
|              | 协议书遗约  | 失时用人单位是 | 否签字盖章 是          | ( ) 否(         | )      |
|              |        |         |                  |                |        |
| 遗失原因         |        |         |                  |                |        |
|              | 证明人(同  | 两名以上同班同 | [学):             |                |        |
|              | 本人如实地  | 真写上述内容, | - ^ /<br>如有隐瞒、虚能 | <b>员的信息,本人</b> | 愿意承担因隐 |
|              | 瞒、虚假信息 | 所产生的一切  | 后果。              |                |        |
|              |        |         | 签名:              | 日期:            |        |
| 院系           |        |         | 就 业              |                |        |
| 主管           |        |         | 指导               |                |        |
| 领导           |        |         | 中心               |                |        |
| 意见           | 签名:    | 日期:     | 意见               | 签名:            | 日期:    |
| 是否已发新<br>协议书 |        | 补发日期    |                  | 补发人            |        |

注: 1. 就业指导中心每星期二接收申请表 (节假日除外), 其他时间不受理

2. 申请表编号由就业指导中心统一编写

#### 受理时间: 年 月 日

| 毕业生姓名                                |                         | 学生类别                               |                                 | 学号      |        |
|--------------------------------------|-------------------------|------------------------------------|---------------------------------|---------|--------|
| 院系名称                                 |                         | 专业名称                               |                                 | 申请人     |        |
|                                      |                         |                                    |                                 | 联系电话    |        |
| 遗失原因                                 | 证明人(F<br>本人如实<br>瞒、虚假信息 | 两名以上同班同<br>真写上述内容,<br>所产生的一切)<br>签 | 学):<br>如有隐瞒、虚作<br>后果。<br>名:     | 员的信息,本人 | 愿意承担因隐 |
| 院系                                   |                         |                                    | 就业                              |         |        |
| <ul> <li>王 管</li> <li>领 导</li> </ul> | 签名:                     | 日期:                                | 指导                              |         |        |
| 意见                                   |                         |                                    | <ul><li>中心</li><li>意见</li></ul> | 签名:     | 日期:    |
| 是否已发新<br>推荐表                         |                         | 补发日期                               |                                 | 补发人     |        |

注: 1. 就业指导中心每星期二接收申请表 (节假日除外), 其他时间不受理

2. 申请表编号由就业指导中心统一编写

#### 受理时间: 年 月 日

| 毕业生姓名             | Ĕ                   | 学生类<br>别                                   | 学号                   |              |
|-------------------|---------------------|--------------------------------------------|----------------------|--------------|
| 院买友称              | -                   | 专业名                                        | 申请人                  |              |
| 风水石林              |                     | 称                                          | 联系电话                 |              |
| 遗失原因              | 本人如实填写.<br>虚假信息所产生的 | 上述内容,如有隐瞒、<br>句一切后果。                       | 虚假的信息,本人愿意;<br>签名: 日 | 承担因隐瞒、<br>期: |
| 就 业               |                     |                                            | 补发日期:                |              |
| 指 导<br>中 心<br>意 见 | 签名: 日               | <ul><li>是否已发<br/>新协议书</li><li>期:</li></ul> | 补发人:                 |              |

注: 1. 就业指导中心每星期二接收申请表(节假日除外),其他时间不受理 2. 申请表编号由就业指导中心统一编写

| 申请表编号:            |            |     | 受理时          | <u> 村间: 年</u> | 月日          |   |
|-------------------|------------|-----|--------------|---------------|-------------|---|
| 校区                | 院系         |     | 专业           |               | 学号          |   |
| 姓名                | 学历         |     | 学制           |               | 性别          | ] |
| 民族                | 培养方        |     | 入学年月         |               | <br>毕业<br>月 |   |
|                   |            |     | 生源地          | 省市            |             | 状 |
| 邮箱                |            |     | 身份证号         |               |             |   |
| 家庭通信地址            | / .V       |     |              |               |             |   |
| 定向委培单位(           | (定向委培毕业生填) | 与)  |              |               |             |   |
| 禾校对原因             |            |     |              |               |             |   |
| 书面<br>补办          |            |     |              |               |             |   |
| 申请                |            |     |              |               |             |   |
| 申请                | 青人签名:      | 日期: |              |               |             |   |
| 院系主<br>管领导<br>意 见 |            |     | 就」<br>导<br>意 | 业指<br>中心<br>见 |             |   |
| 签名                | : (盖章):    | 日期: |              | 签名:           | 日期          | : |
| <br>子、1 と、1、山     |            |     | 出版 日 区 4 )   | 甘山山にて         | "           | - |

2. 申请表编号由就业指导中心统一编写

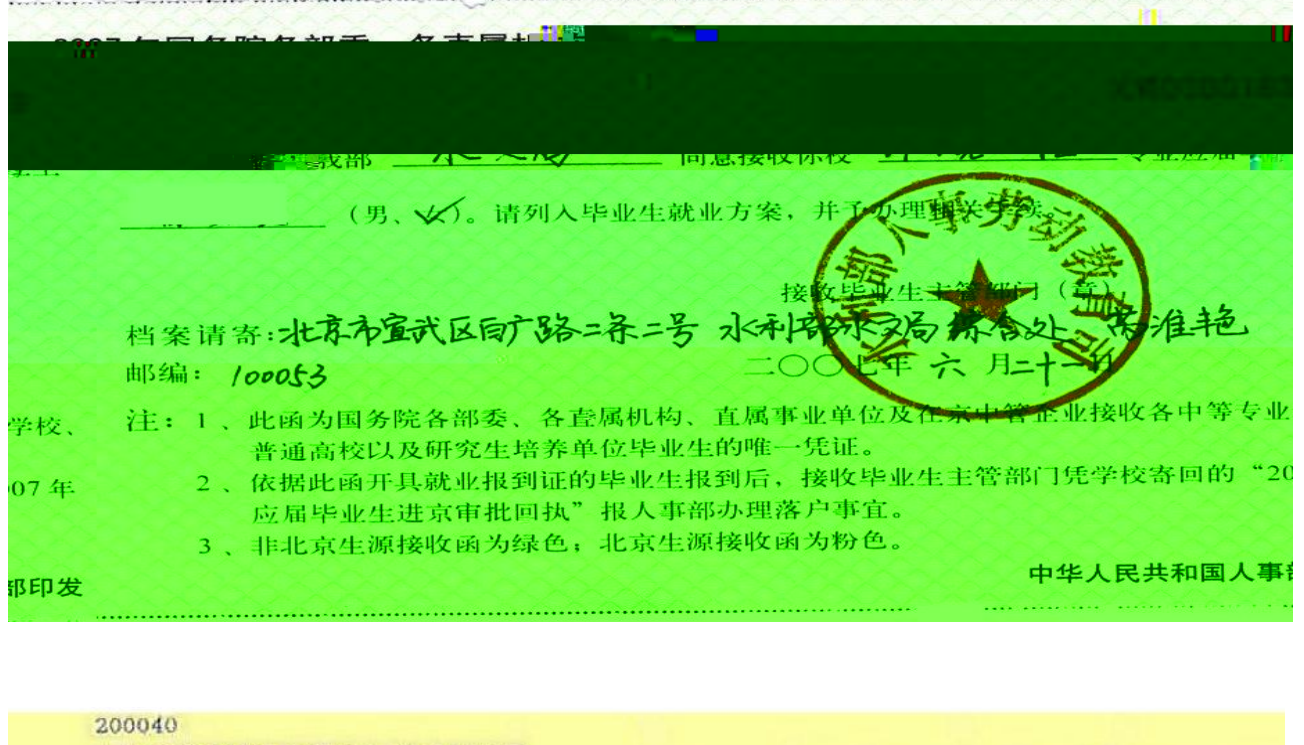

200040 上海市浦东新区碧波路690号4号楼3层

百度(中国)有限公司

第二联:由用人单位寄(送)高校或研究生培养单位,毕业生办理户口迁出手续用

1. 高校或研究生培养单位凭此联为毕业生办理户口迁出手续。

2. 用人单位有集体户口的,高校或研究生培养单位可将毕业生户口迁往单位集体户口地址。

3.用人单位无集体户口的,毕业生户口和档案统一由上海市学生事务中心保管,高校或研究生培养单位可将 毕业生户口和档案迁住上海市学生事务中心。(档案邮寄地址:上海市冠生园路401号;邮政编码:200235; 集体户口地址:上海市延安西路 900 号;档案到达查询网址:www.firstjob.com.cn)

关于同意非上海生源高校毕业生办理本市户籍的通知

沪学事进(13)第 号

497

**月<sup>94</sup> 日** 

| 百度( | 中间 | 1) 不 | 有限 | 公 | 司 |
|-----|----|------|----|---|---|
|-----|----|------|----|---|---|

| 经上海 拟录用的 _ | 市高校毕业        |     | *业生就业工作联席会议办公室审核,同意你单<br>(学校 教件工程硕士)(专业)                                                                                                    |
|------------|--------------|-----|----------------------------------------------------------------------------------------------------|
| 112        | 男            | 硕士  | 办理本市户籍,请按些完富影弹很勤富产牛买                                                                                                    |
| 特山         | <b>``</b> '通 | 9au | A Participation of the second second s |
|            |              |     | 上海市学生事务中。                                                                                                    |

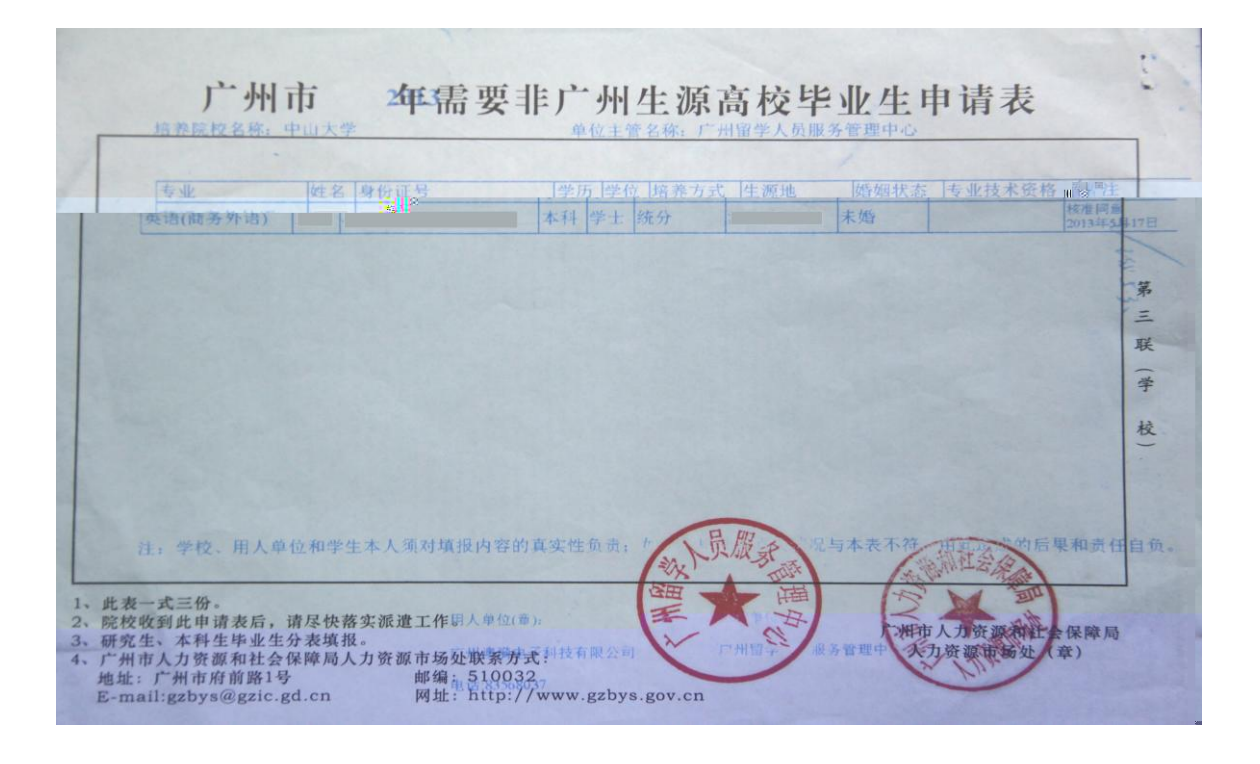

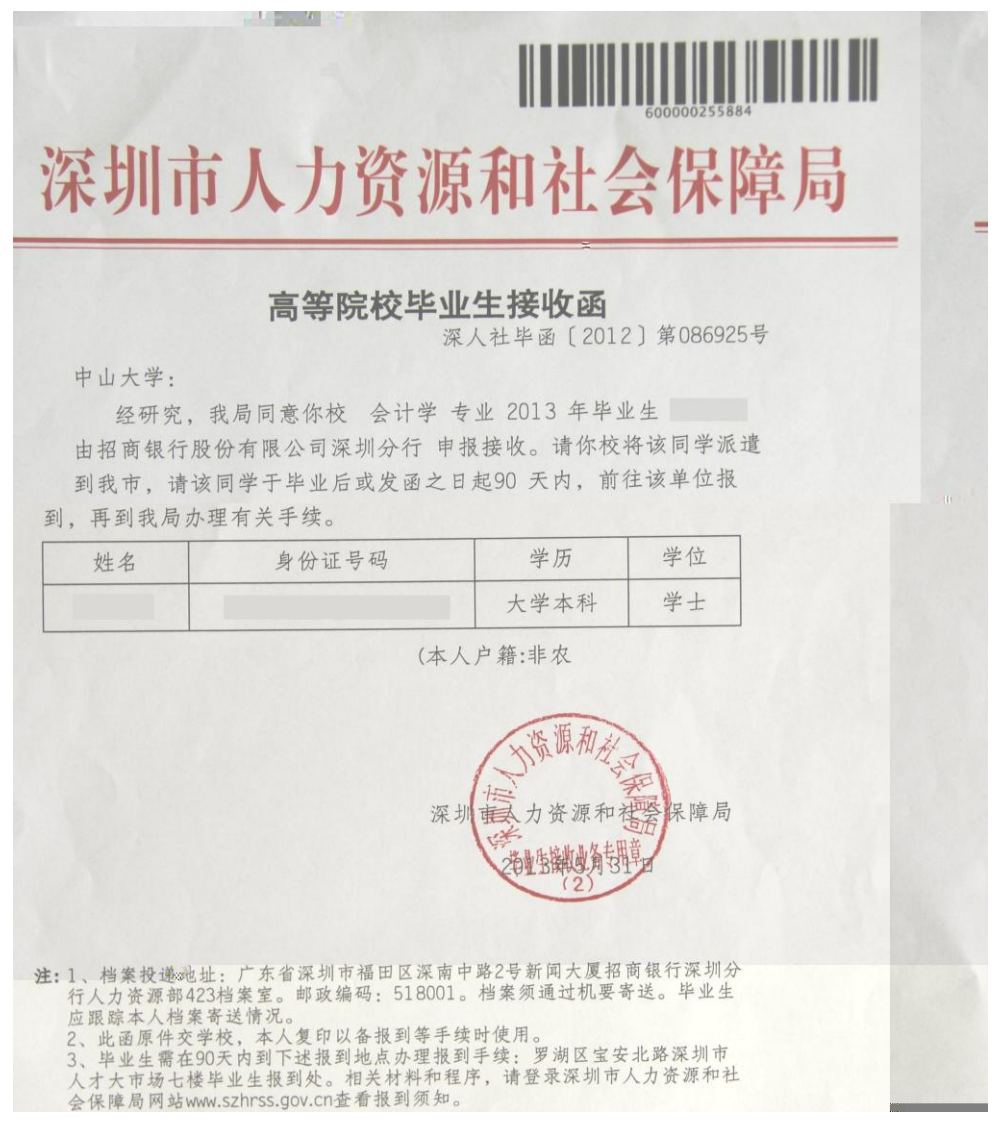

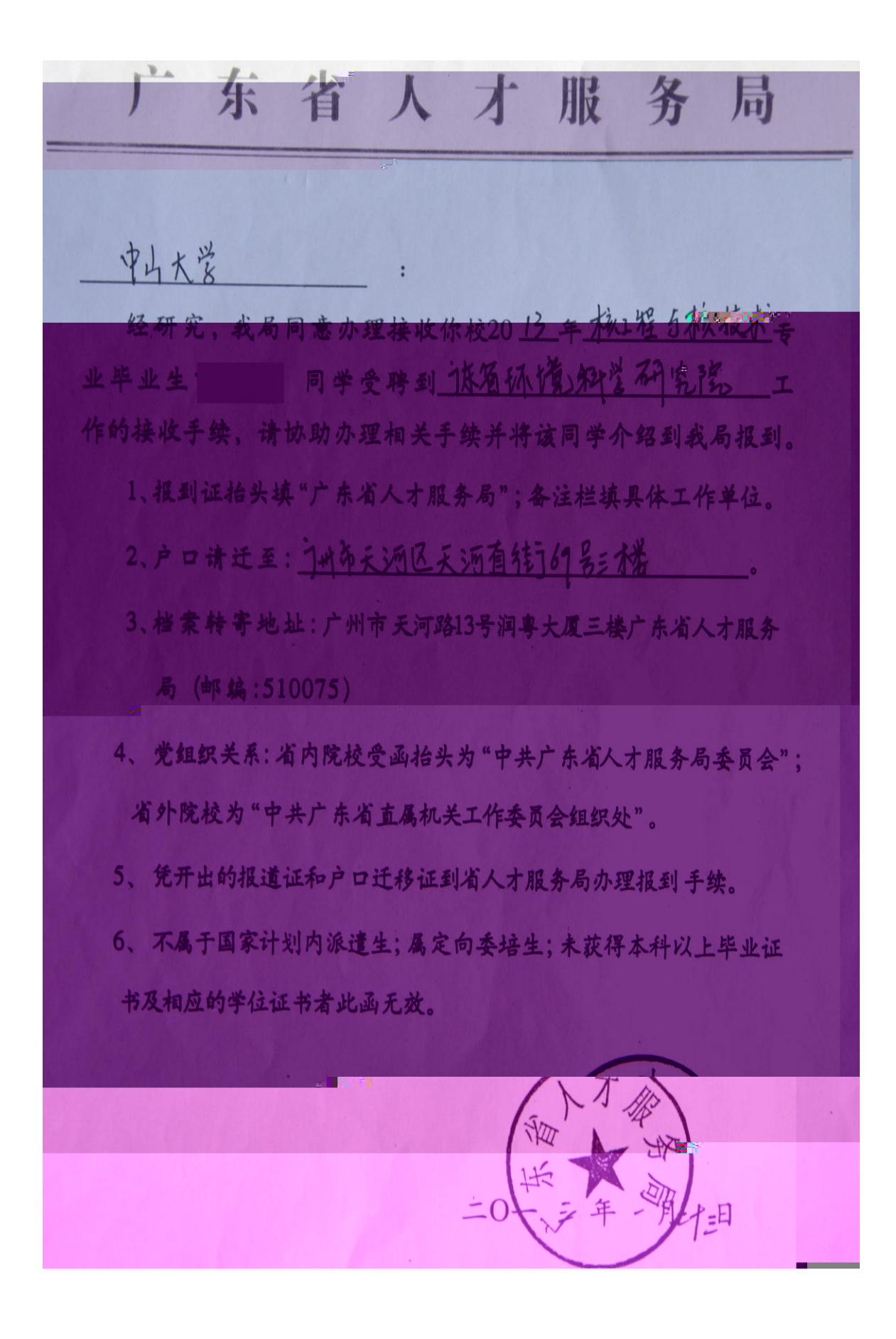

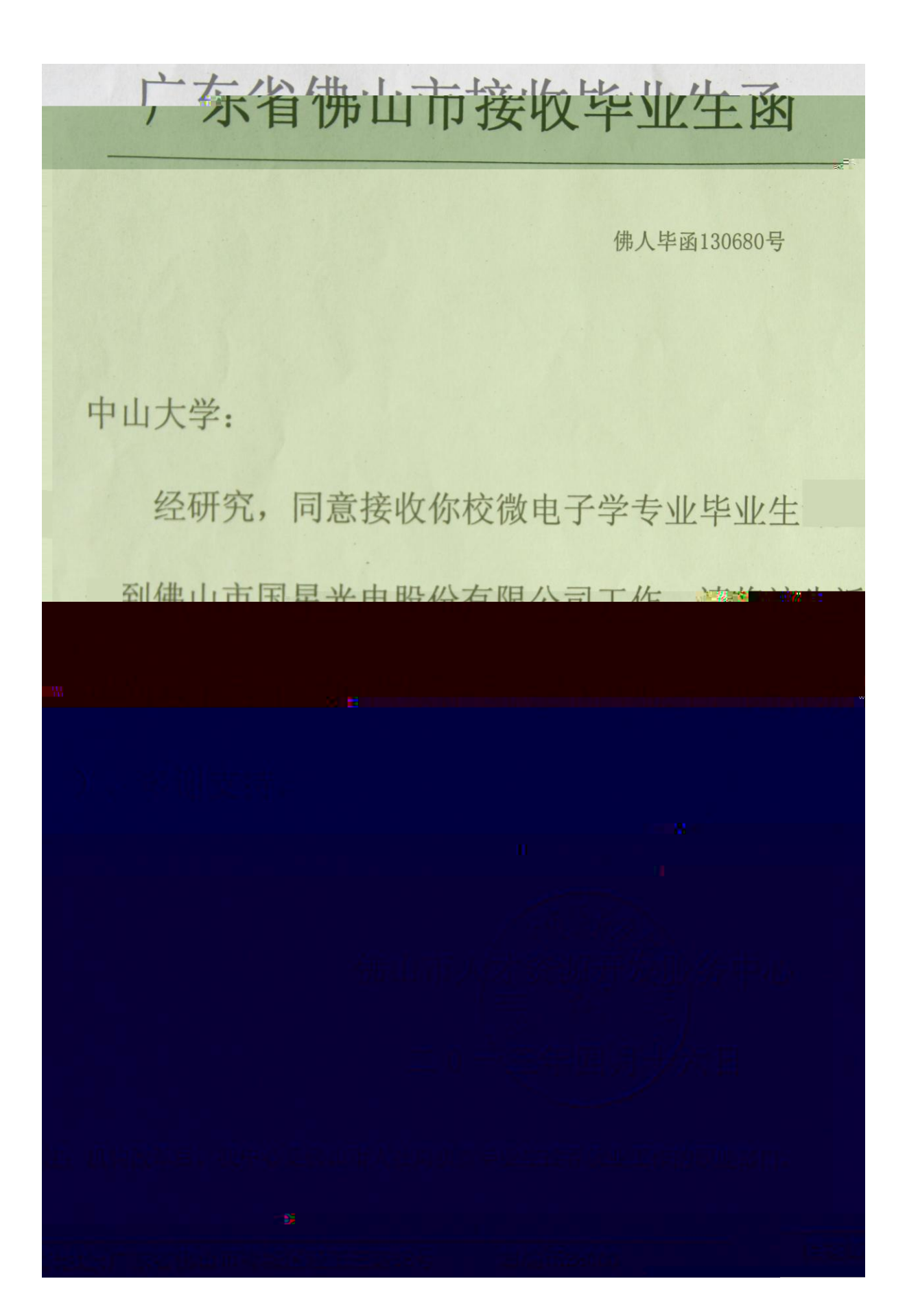